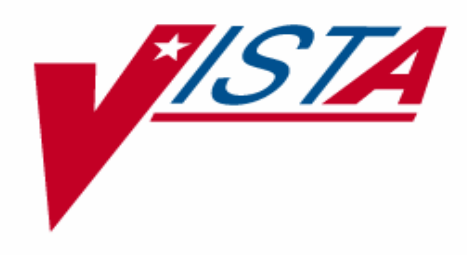

# PROSTHETICS PURCHASING - STOCK ISSUES USER MANUAL

Patch RMPR\*3\*61

Version 3.0

March 2005

Department of Veterans Affairs V/STA Health System Design and Development (HSD&D)

#### **Table of Contents**

| Patch 61 Stock Issues User Manual |   |
|-----------------------------------|---|
| Overview                          | 1 |
| Issuing Stock                     | 2 |
| Administering a Stock Issue (IS)  | 2 |
| Edit/Delete Issue from Stock (ED) | 8 |
| List Open Stock Issues (PS)       |   |
| Appendix A                        |   |
| Glossary                          |   |
| Appendix B                        |   |
| Using Prosthetics Help            |   |

#### **Stock Issues User Manual**

#### Patch RMPR\*3\*61 Overview

| Introduction        | The Prosthetics Patch RMPR*3*61 includes enhancements to the <b>Stock Issues (SI)</b><br><b>Menu</b> (accessed from the <b>Purchasing (PU) Menu</b> ). This option now has the barcode scanning functionality.                                                                                                    |  |  |
|---------------------|----------------------------------------------------------------------------------------------------|--|--|
| Barcode<br>scanning | A benefit of using a barcode scanner is that it takes much less time to scan vs. manually entering data at multiple prompts. Also there is less room for error. <u>The barcode label automatically provides the following information when scanned</u> :                                                                                                    |  |  |
|                     | <ul> <li>Barcode number sequence</li> <li>HCPCS Code</li> <li>Item Cost</li> <li>Date entered</li> <li>IFCAP Item name</li> <li>PIP Item description</li> <li>Vendor</li> <li>Location</li> <li>Site</li> </ul>                                                                                                    |  |  |
| Note to Users       | <ul> <li>Patch RMPR*3*61 is a large patch that involves careful setup PRIOR to installation and data conversion.</li> <li><u>This is extremely important</u>: Please review this Stock Issues User Manual and the following documents before installation:</li> <li>Forum Patch Module description</li> <li>Prosthetics Inventory Package (PIP) Implementation Guide</li> <li>Prosthetics Inventory Package (PIP) Lessons Learned</li> <li>Prosthetics Inventory Package (PIP) User Manual.</li> </ul> |  |  |
|                     | Additionally, end users should review the manuals and Lessons Learned. Several major changes to the software are being introduced with this patch and the smoothness of adapting to these changes is directly related to end users having and reading these documents.                                                                                                    |  |  |

#### **Issuing Stock**

#### Administering a Stock Issue (IS)

| Introduction | A common Prosthetic purchasing action is the <b>Issue from Stock (IS)</b> option. You can access this option from the <b>Stock Issues (SI)</b> Menu. The prompts you see when creating an Issue From Stock are recorded on the patient's 10-2319 record like other purchasing transactions.<br><b>Note:</b> When stock is issued, the action affects the PIP by reducing the Inventory quantity on hand. |                                                                                                    |  |  |
|--------------|----------------------------------------------------------------------------------------------------|----------------------------------------------------------------------------------------------------|--|--|
| Steps        | To access                                                                                                    | s the Stock Issues Menu, follow these steps:                                                                                            |  |  |
|              | C t                                                                                                    | ·                                                                                                    |  |  |
|              | Step                                                                                                    | Action                                                                                                    |  |  |
|              | 1                                                                                                    | From the <b>Prosthetic Official's Menu</b> , type <b>PU</b> for the <b>Purchasing</b><br><b>Menu</b> and press <b><enter.></enter.></b> |  |  |
|              | 2                                                                                                    | Type SI for the Stock Issues Menu and press <enter>.</enter>                                                                            |  |  |
|              |                                                                                                    |                                                                                                    |  |  |
|              |                                                                                                    |                                                                                                    |  |  |
| Stock Issues | EN                                                                                                    | Enter New Request                                                                                                    |  |  |
| (SI) Menu    | SI                                                                                                    | Stock Issues                                                                                                    |  |  |
|              | RP                                                                                                    | Reprints                                                                                                    |  |  |
|              | RE                                                                                                    | Record 2237 Purchase to 2319                                                                                                    |  |  |
|              | ED                                                                                                    | Edit/Delete 2237 from 10-2319                                                                                                    |  |  |
|              | CA                                                                                                    | Cancel a Transaction                                                                                                    |  |  |
|              | CO                                                                                                    | Close Out<br>General Rumshana Gaud Europeation                                                                                          |  |  |
|              | CPC                                                                                                    | Cancel Purchase Card Transaction                                                                                                    |  |  |
|              | CPO<br>ED2                                                                                                    | Reconcile/Close out Purchase Card Transaction                                                                                           |  |  |
|              | EDZ                                                                                                    | Edit Durchage Card Transaction                                                                                                    |  |  |
|              | EDPC<br>UT                                                                                                    |                                                                                                    |  |  |
|              | TTD                                                                                                    | Nela Historical Data Entry                                                                                                    |  |  |
|              | T.T                                                                                                    | List Open 1358 Prosthetic Transactions                                                                                                  |  |  |
|              | т.тт                                                                                                    | List Open 1358 Transactions By Initiator                                                                                                |  |  |
|              | LPC                                                                                                    | List Open Purchase Card Transactions                                                                                                    |  |  |
|              | LPCT                                                                                                    | List Open Purchase Card Transactions By Initiator                                                                                       |  |  |
|              | LPS                                                                                                    | Purchase Card Summary Sheet                                                                                                    |  |  |
|              | Select Pu                                                                                                    | archasing Option: SI <enter> Stock Issues</enter>                                                                                       |  |  |
|              | IS                                                                                                    | Issue From Stock                                                                                                    |  |  |
|              | ED                                                                                                    | Edit/Delete Issue From Stock                                                                                                    |  |  |
|              | PS                                                                                                    | List Open Stock Issues                                                                                                    |  |  |
|              | EL                                                                                                    | Enter Lab Issue from Stock                                                                                                    |  |  |
|              |                                                                                                    | **> Out of order: USE STANDARD ISSUE FROM STOCK                                                                                         |  |  |
|              | LI                                                                                                    | Edit Lab Issue from Stock                                                                                                    |  |  |
|              |                                                                                                    | **> Out of order: USE STANDARD ISSUE FROM STOCK                                                                                         |  |  |
|              | Select St                                                                                                    | cock Issues Option:                                                                                                    |  |  |

| Site                     | The <b>Site</b> prompt only appears if your Prosthetics Service covers multiple stations.<br>Enter the site or a question mark to bring up a list of sites to select one.                                                                                        |  |  |
|--------------------------|----------------------------------------------------------------------------------------------------|--|--|
| Steps<br>(continued)     | To issue from stock, follow these steps:<br>d)                                                                                                    |  |  |
|                          | Step                                                                                                    |  |  |
|                          | 3 From the Stock Issues (SI) Menu, select the Issue From Stock (IS)                                                                                                    |  |  |
|                          | option by typing <b>IS</b> and pressing <b><enter< b="">&gt;.</enter<></b>                                                                                                    |  |  |
|                          | 4 Select the <b>Site</b> (if more than one Site can be selected).                                                                                                    |  |  |
|                          | 5 Select a Prosthetic patient.                                                                                                    |  |  |
|                          | 6 To either view the 2319 or continue, press <b><enter></enter></b> to continue.                                                                                                    |  |  |
| T C                      | Salect Burghasing Option: SI (Enter) Stock Issues                                                                                                    |  |  |
| Issue from<br>Stock (IS) | Select Purchasing Option. SI Childer Stock issues                                                                                                    |  |  |
| SLUCK (15)               | IS Issue From Stock                                                                                                    |  |  |
| option                   | PS List Open Stock Issues                                                                                                    |  |  |
|                          | EL Enter Lab Issue from Stock                                                                                                    |  |  |
|                          | **> Out of order: USE STANDARD ISSUE FROM STOCK                                                                                                    |  |  |
|                          | **> Out of order: USE STANDARD ISSUE FROM STOCK                                                                                                    |  |  |
|                          | Select Stock Issues Option: IS <enter> Issue From Stock</enter>                                                                                                    |  |  |
|                          | SITE: Hines Development System// <b><enter></enter></b> 499                                                                                                    |  |  |
|                          | Select PROSTHETIC PATIENT: <b>PROSpatient,one</b> <enter>PROSpatient,one10-4-17000009999YESSC VETERAN</enter>                                                                                                    |  |  |
|                          | Enrollment Priority: GROUP 3 Category: IN PROCESS End Date:                                                                                                    |  |  |
|                          | OK? Yes// < <b>Enter&gt;</b> (Yes)                                                                                                    |  |  |
|                          | MILWAUKEE, WI                                                                                                    |  |  |
|                          | *Comments on file                                                                                                    |  |  |
|                          | Current Disability Codes are:<br>AO/DIS OTHERS ELIG NSC PL-104-262 (ELIG. REFORM                                                                                                    |  |  |
|                          | Enter 10-2319 screen to VIEW (1-8), '^' to EXIT, or 'return' to continue: < <b>Enter&gt;</b>                                                                                                    |  |  |
|                          | Entering a Stock Item!!!                                                                                                    |  |  |
| Prosthetic<br>Patient    | Enter the name of the patient in the usual manner, i.e., last name, <comma>, first initial of first name, or first initial of last name plus last 4 numbers of the patient's social security number, or the full social security number without hyphens.</comma> |  |  |
|                          | Continued on next page                                                                                                    |  |  |

| Type of<br>Transaction | Is it a firs<br>previous i<br>• INITI<br>• REPA<br>• SPAR<br>• REPI | <ul> <li>Is it a first time issue, a repair of a previous issue, a spare, or are you replacing a previous issue? Choose one of the following at the Type of Transactions prompt:</li> <li>INITIAL - I</li> <li>REPAIR - X</li> <li>SPARE - S</li> <li>REPLACE - R</li> </ul> |  |  |
|------------------------|---------------------------------------------------------------------|----------------------------------------------------------------------------------------------------|--|--|
| Steps                  | To contin                                                           | nue to issue from stock, follow these steps:                                                                                                    |  |  |
|                        | Step                                                                | Action                                                                                                    |  |  |
|                        | 7                                                                   | Select a Type of Transaction.                                                                                                    |  |  |
|                        | 8                                                                   | Select a <b>Patient Category</b> . If you select <b>NSC/OP</b> , then you will                                                                                                    |  |  |
|                        |                                                                     | need to select a Special Category. (See next page.)                                                                                                    |  |  |
|                        | ļ                                                                   |                                                                                                    |  |  |
|                        |                                                                     |                                                                                                    |  |  |
| Sample screen          | Sele                                                                | ect one of the following:                                                                                                    |  |  |
| -                      |                                                                     | I INITIAL ISSUE                                                                                                    |  |  |
|                        |                                                                     | X REPAIR                                                                                                    |  |  |
|                        |                                                                     | R REPLACE                                                                                                    |  |  |
|                        |                                                                     | S SPARE                                                                                                    |  |  |
|                        | TYPE OF T                                                           | TRANSACTION: I <enter>INITIAL ISSUE</enter>                                                                                                    |  |  |
|                        | PATIENT C                                                           | CATEGORY: ?? <enter></enter>                                                                                                    |  |  |
|                        | Choose fr                                                           | rom:                                                                                                    |  |  |
|                        | 1                                                                   | SC/OP                                                                                                    |  |  |
|                        | 2                                                                   | SC/IP                                                                                                    |  |  |
|                        | 3                                                                   | NSC/IP                                                                                                    |  |  |
|                        | 7                                                                   | NSC/ OF                                                                                                    |  |  |
|                        | PATIENT C                                                           | CATEGORY: 4 NSC/OP <enter></enter>                                                                                                    |  |  |
|                        |                                                                     |                                                                                                    |  |  |
|                        |                                                                     |                                                                                                    |  |  |
| Patient                | Enter the                                                           | patient's service connection and inpatient or outpatient status at the time the                                                                                                    |  |  |

PatientEnter the patient's service connection and inpatient or outpatient status at the time theCategorystock was issued. Choose one of the following Patient Categories:

- SC/OP
- SC/IP
- NSC/IP
- NSC/OP

| Special<br>Category | If the pati<br>See samp                                                                                                    | ient is a <i>NSC/OP</i> patient, then the <b>Special Category</b> prompt appears. le screen below for the four options available with this prompt.                                                                                                    |  |
|---------------------|----------------------------------------------------------------------------------------------------|----------------------------------------------------------------------------------------------------|--|
| Steps               | To continue to issue from stock, follow these steps:                                                                                                    |                                                                                                    |  |
|                     | Step                                                                                                    | Action                                                                                                    |  |
|                     | 9                                                                                                    | If the patient was an NSC/OP, then you must also select a Special Category.                                                                                                    |  |
|                     | 10                                                                                                    | Scan in the barcode label for the item. (You can also manually enter<br>the alpha/numeric sequence under the barcode on the label and press<br><enter> if necessary.)</enter>                                                                                                    |  |
|                     | 11                                                                                                    | If a <b>CPT Modifier</b> is associated with the item, this prompt will appear. Select Left, Right or Both and press <b><enter></enter></b> .                                                                                                    |  |
|                     | 12                                                                                                    | The HCPCS, IFCAP Item and PIP Item description displays automatically.                                                                                                    |  |
|                     |                                                                                                    |                                                                                                    |  |
| Sample screen       | SPECIAL C<br>If the pa<br>Choose fr<br>1<br>2<br>3<br>4<br>SPECIAL C<br>Scan in i<br>If you ha<br>Don't pre<br>If the sc<br>immediate<br>Scan in i<br>HCPCS: EC<br>IFCAP Ite<br>PIP Item | AllEGORI. ?? <enter> atient is NSC/OP, then this field must also be set. com: SPECIAL LEGISLATION A&amp;A PHC ELIGIBILITY REFORM CATEGORY: 1 <enter> SPECIAL LEGISLATION .tem bar code: ?? ave access to a barcode scanner, use it to scan the item barcode now. ess the [Enter] key as the scanner should do this automatically. canner cannot read the barcode, type in the character sequence ely below the barcodetem barcode: V2025-3020507120544 <enter> D142 WALKER RIGID WHEELED WITH SE sm: WALKER desc.: WALKER</enter></enter></enter> |  |

Scan in itemScan in the item that you issued with the barcode reader at the <sup>1</sup>Scan in itembarcodebarcode prompt. You can also manually enter the character sequence immediately<br/>below the barcode.

Continued on next page

March 2005

<sup>&</sup>lt;sup>1</sup> New prompt with Patch RMPR\*3\*61.

**QTY** This is the quantity issued.

Steps

To continue to issue from stock, follow these steps:

| Step | Action                                                                    |
|------|---------------------------------------------------------------------------|
| 13   | Enter the <b>Quantity</b> of the item being issued.                       |
| 14   | Enter the <b>Date of Service</b> that the item was issued to the patient. |
| 15   | Enter the <b>Serial Number</b> (optional) or bypass this prompt.          |
| 16   | Enter the Lot Number (optional) or bypass this prompt.                    |

| Sample screen                           | QTY: 1 <enter></enter>                                                                                                    |
|-----------------------------------------|----------------------------------------------------------------------------------------------------|
|                                         | DATE OF SERVICE: FEB 05, 2003// ?? <enter></enter>                                                                                                    |
| ,                                       | <pre>This is the date when an item is issued to the patient.<br/>Examples of Valid Dates:<br/>JAN 20 1957 or 20 JAN 57 or 1/20/57 or 012057<br/>T (for TODAY), T+1 (for TOMORROW), T+2, T+7, etc.<br/>T-1 (for YESTERDAY), T-3W (for 3 WEEKS AGO), etc.<br/>If the year is omitted, the computer uses CURRENT YEAR. Two-digit year<br/>assumes no more than 20 years in the future, or 80 years in the past.<br/>You may omit the precise day, as: JAN, 2002</pre> |
|                                         | DATE OF SERVICE: FEB 05, 2003// <b>T-1 <enter></enter></b> (FEB 04, 2003)                                                                                                    |
|                                         | SERIAL NBR: 12345 <b><enter></enter></b>                                                                                                    |
|                                         | LOT NUMBER: <enter></enter>                                                                                                    |
|                                         |                                                                                                    |
| Date of Service                         | The <sup>1</sup> <b>Date of Service</b> prompt defaults to the current date and is the date that the item was given or delivered to the patient. (See sample screen above for examples of valid date entries.)                                                                                                    |
|                                         | <b>Note:</b> If you issued stock last week, and you are entering the SI on a future date, you can change the date to the actual issue date.                                                                                                    |
| Serial and Lot<br>Numbers<br>(Optional) | The <b>Serial Number</b> and the <b>Lot Number</b> can help track patients who have received items that have been recalled by either the manufacturer or the FDA.                                                                                                    |
|                                         | • The <b>Serial Number</b> (1 - 20 characters) is for the issued or repaired appliance.                                                                                                    |
|                                         | • The <b>Lot Number</b> (1 - 20 characters) stores the manufacturer's lot number of the item being furnished to the patient.                                                                                                    |
|                                         | Continued on next page                                                                                                    |

<sup>&</sup>lt;sup>1</sup> New prompt with Patch RMPR\*3\*61.

| Remarks                     | Enter any additional information in the <b>Remarks</b> free-text field with a maximum of 61 characters. This should be detailed information about the item or the closeout, which appears on the 2319. This prompt can be bypassed.                                            |  |  |  |
|-----------------------------|----------------------------------------------------------------------------------------------------|--|--|--|
| Steps                       | To continue to issue from stock, follow these steps:                                                                                                    |  |  |  |
|                             | Sten                                                                                                    |  |  |  |
|                             | 17 Enter <b>Remarks</b> here (optional), and the Summary displays.                                                                                                    |  |  |  |
|                             | 18 You can now <b>Post</b> , <b>Edit</b> or <b>Delete</b> the Stock Issue.                                                                                                    |  |  |  |
|                             |                                                                                                    |  |  |  |
| Summary                     | REMARKS: {This appears on the 2319 only.} <b><enter></enter></b>                                                                                                    |  |  |  |
| screen                      | ***STOCK ISSUE***                                                                                                    |  |  |  |
|                             | PATIENT NAME: PROSpatient, one SSN: 000009999                                                                                                    |  |  |  |
|                             | TYPE OF TRANSACTION: INITIAL ISSUE SOURCE: COMMERCIAL                                                                                                    |  |  |  |
|                             | PATIENT CATEGORY: NSC/OP SPECIAL CATEGORY: SPECIAL LEGISLATION                                                                                                    |  |  |  |
|                             | ITEM: WALKER VENDOR: HINES VA SUPPLY DEPOT                                                                                                    |  |  |  |
|                             | PSAS HCPCS: E0142 WALKER RIGID WHEELED WITH SE                                                                                                    |  |  |  |
|                             | HCPCS/ITEM: 1 E0142-1 C ODJ'S STICK                                                                                                    |  |  |  |
|                             | QUANTITY: 1 UNIT COST: 35.00 TOTAL COST: 35.00                                                                                                    |  |  |  |
|                             | SERIAL NUMBER: LOT NUMBER:                                                                                                    |  |  |  |
|                             | REMARKS: {Appears on the 2319.}<br>DATE OF SERVICE: JUL 08, 2002 Inventory Location: JLOC                                                                                                    |  |  |  |
|                             | Would you like to POST/EDIT/DELETE this entry: (P/E/D): P// <enter> OST Posted to 2319</enter>                                                                                                    |  |  |  |
|                             |                                                                                                    |  |  |  |
| Post/Edit/<br>Delete Prompt | At this last prompt, you may post the entry (which completes it), delete it (if it is the wrong patient), or edit/review other records pending for this patient. Accept the default answer of <b>Post</b> by pressing <b><enter></enter></b> to post to the patient's 10-2319. |  |  |  |
| Trans Type                  | You are returned to the <b>Transaction Type</b> prompt to perform another stock issue for the same patient.                                                                                                    |  |  |  |

## Edit/Delete Issue from Stock (ED)

| description          | Use the E<br>10-2319 a<br>issued the<br>record (if<br><b>Note:</b> If i<br>be deleted                                                                                                    | <b>dit/Delete Issue from Stock (ED)</b> option to edit the patient's V after it has already been posted. You can do the following: edit wrong item, correct Issue From Stock errors (edit all fields), any you selected the wrong patient).<br>items are returned to inventory, this option is used, and the issue d which returns the item to the PIP.                                                                                                    | AF<br>if you<br>ad delete the<br>ed item can |
|----------------------|----------------------------------------------------------------------------------------------------|----------------------------------------------------------------------------------------------------|----------------------------------------------|
| ED2 & QED2           | <ul> <li>Patch 61 has made changes in the Edit 2319 (ED2) option from the Purchasing (PU) Menu and Quick Edit 2319 Record (QED2) option from the NPPD Tools (ND) Menu. No prompts have been altered in these options. The only change with Patch 61 is that if the Form Type is a "Stock Issue," then the ED2 and QED2 options cannot be edited as these transactions cannot be selected that were entered through the Stock Issues (SI) Menu option.</li> <li>Editing of Stock Issues should <u>only</u> be done through Edit/Delete Stock Issue (ED) option, which in effect updates the PIP. Using this option will update PIP when a stock issue is deleted or if the Quantity or HCPCS code is being changed.</li> </ul> |                                                                                                    |                                              |
| Steps                | To edit a stock issue (or delete a stock issue), follow these steps:                                                                                                    |                                                                                                    |                                              |
|                      | Step                                                                                                    | Action                                                                                                    |                                              |
|                      | 1                                                                                                    | At the Select Stock Issues Option prompt, type El<br>Edit/Delete Issue From Stock option                                                                                                    | <b>D</b> for the                             |
|                      | 2                                                                                                    | Select the <b>Site</b> (if more than one Site can be selected).                                                                                                    |                                              |
|                      | 3                                                                                                    | Select a Prosthetic Patient.                                                                                                    |                                              |
|                      | -                                                                                                    |                                                                                                    |                                              |
|                      |                                                                                                    |                                                                                                    |                                              |
| Stock Issues         | Select Pu                                                                                                    | rchasing Option: SI <enter> Stock Issues</enter>                                                                                                    |                                              |
| Stock Issues<br>Menu | Select Pu                                                                                                    | rchasing Option: SI <enter> Stock Issues</enter>                                                                                                    |                                              |
| Stock Issues<br>Menu | Select Pu<br>IS<br>ED                                                                                                    | urchasing Option: SI <enter> Stock Issues<br/>Issue From Stock<br/>Edit/Delete Issue From Stock</enter>                                                                                                    |                                              |
| Stock Issues<br>Menu | Select Pu<br>IS<br><b>ED</b><br>PS                                                                                                    | Irchasing Option: SI <enter> Stock Issues<br/>Issue From Stock<br/>Edit/Delete Issue From Stock<br/>List Open Stock Issues</enter>                                                                                                    |                                              |
| Stock Issues<br>Menu | Select Pu<br>IS<br>ED<br>PS<br>EL                                                                                                    | Irchasing Option: SI <enter> Stock Issues<br/>Issue From Stock<br/>Edit/Delete Issue From Stock<br/>List Open Stock Issues<br/>Enter Lab Issue from Stock<br/>**&gt; Out of order: USE STANDARD ISSUE FROM STOCK</enter>                                                                                                    |                                              |
| Stock Issues<br>Menu | Select Pu<br>IS<br>ED<br>PS<br>EL<br>LI                                                                                                    | urchasing Option: SI <enter> Stock Issues<br/>Issue From Stock<br/>Edit/Delete Issue From Stock<br/>List Open Stock Issues<br/>Enter Lab Issue from Stock<br/>**&gt; Out of order: USE STANDARD ISSUE FROM STOCK<br/>Edit Lab Issue from Stock</enter>                                                                                                    |                                              |
| Stock Issues<br>Menu | Select Pu<br>IS<br>ED<br>PS<br>EL<br>LI                                                                                                    | Irchasing Option: SI <enter> Stock Issues<br/>Issue From Stock<br/>Edit/Delete Issue From Stock<br/>List Open Stock Issues<br/>Enter Lab Issue from Stock<br/>**&gt; Out of order: USE STANDARD ISSUE FROM STOCK<br/>Edit Lab Issue from Stock<br/>**&gt; Out of order: USE STANDARD ISSUE FROM STOCK</enter>                                                                                                    |                                              |
| Stock Issues<br>Menu | Select Pu<br>IS<br>ED<br>PS<br>EL<br>LI<br>Select St                                                                                                    | urchasing Option: SI <enter> Stock Issues<br/>Issue From Stock<br/>Edit/Delete Issue From Stock<br/>List Open Stock Issues<br/>Enter Lab Issue from Stock<br/>**&gt; Out of order: USE STANDARD ISSUE FROM STOCK<br/>Edit Lab Issue from Stock<br/>**&gt; Out of order: USE STANDARD ISSUE FROM STOCK<br/>ock Issues Option: ED <enter> Edit/Delete Issue From Stock</enter></enter>                                                                                                    |                                              |
| Stock Issues<br>Menu | Select Pu<br>IS<br>ED<br>PS<br>EL<br>LI<br>Select St<br>SITE: Hin<br>Select PA                                                                                                    | Irchasing Option: SI <enter> Stock Issues<br/>Issue From Stock<br/>Edit/Delete Issue From Stock<br/>List Open Stock Issues<br/>Enter Lab Issue from Stock<br/>**&gt; Out of order: USE STANDARD ISSUE FROM STOCK<br/>Edit Lab Issue from Stock<br/>**&gt; Out of order: USE STANDARD ISSUE FROM STOCK<br/>Ock Issues Option: ED <enter> Edit/Delete Issue From Stock<br/>ies Development System// <enter> 499<br/>TIENT: PROSpatient.one <enter> PROSpatient.one 1-1-30</enter></enter></enter></enter>                                                                                    | 000890765                                    |
| Stock Issues<br>Menu | Select Pu<br>IS<br>ED<br>PS<br>EL<br>LI<br>Select St<br>SITE: Hin<br>Select PA<br>Enter <re< th=""><th><pre>irchasing Option: SI <enter> Stock Issues Issue From Stock Edit/Delete Issue From Stock List Open Stock Issues Enter Lab Issue from Stock  **&gt; Out of order: USE STANDARD ISSUE FROM STOCK Edit Lab Issue from Stock  **&gt; Out of order: USE STANDARD ISSUE FROM STOCK .ock Issues Option: ED <enter> Edit/Delete Issue From Stock .cock Issues Option: ED <enter> Edit/Delete Issue From Stock .cock Issues Option: ED <enter> A99 .TIENT: PROSpatient,one <enter> PROSpatient,one 1-1-30 .TURN&gt; to continue. HINES, IL</enter></enter></enter></enter></enter></pre></th><th>000890765</th></re<>       | <pre>irchasing Option: SI <enter> Stock Issues Issue From Stock Edit/Delete Issue From Stock List Open Stock Issues Enter Lab Issue from Stock  **&gt; Out of order: USE STANDARD ISSUE FROM STOCK Edit Lab Issue from Stock  **&gt; Out of order: USE STANDARD ISSUE FROM STOCK .ock Issues Option: ED <enter> Edit/Delete Issue From Stock .cock Issues Option: ED <enter> Edit/Delete Issue From Stock .cock Issues Option: ED <enter> A99 .TIENT: PROSpatient,one <enter> PROSpatient,one 1-1-30 .TURN&gt; to continue. HINES, IL</enter></enter></enter></enter></enter></pre>        | 000890765                                    |
| Stock Issues<br>Menu | Select Pu<br>IS<br>ED<br>PS<br>EL<br>LI<br>Select St<br>SITE: Hin<br>Select PA<br>Enter <re<br>1<br/>2</re<br>                                                                                                    | <pre>irrchasing Option: SI <enter> Stock Issues Issue From Stock Edit/Delete Issue From Stock List Open Stock Issues Enter Lab Issue from Stock  **&gt; Out of order: USE STANDARD ISSUE FROM STOCK Edit Lab Issue from Stock  **&gt; Out of order: USE STANDARD ISSUE FROM STOCK cock Issues Option: ED <enter> Edit/Delete Issue From Stock ies Development System// <enter> 499 .TIENT: PROSpatient,one <enter> PROSpatient,one 1-1-30 .TURN&gt; to continue. HINES, IL PROSpatient,one 5-31-2000 EYEGLASSES PROSpatient,one 7-17-2000 ACCESCENT</enter></enter></enter></enter></pre>  | 000890765<br>\$ 5.00<br>\$ 1.06              |
| Stock Issues<br>Menu | Select Pu<br>IS<br>ED<br>PS<br>EL<br>LI<br>Select St<br>SITE: Hin<br>Select PA<br>Enter <re<br>1<br/>2<br/>3</re<br>                                                                                                    | <pre>urchasing Option: SI <enter> Stock Issues Issue From Stock Edit/Delete Issue From Stock List Open Stock Issues Enter Lab Issue from Stock  **&gt; Out of order: USE STANDARD ISSUE FROM STOCK Edit Lab Issue from Stock  **&gt; Out of order: USE STANDARD ISSUE FROM STOCK Cock Issues Option: ED <enter> Edit/Delete Issue From Stock ies Development System// <enter> 499 TIENT: PROSpatient,one <enter> PROSpatient,one 1-1-30 TURN&gt; to continue. HINES, IL PROSpatient,one 5-31-2000 EYEGLASSES PROSpatient,one 1-29-2001 OXYGEN DEVICE</enter></enter></enter></enter></pre> | 000890765<br>\$ 5.00<br>\$ 1.06<br>\$ 400.00 |

current selection.

| Site                  | The Site                                                    | The Site prompt only appears if your Prosthetics Service covers multiple stations.                                                                                                    |  |  |
|-----------------------|-------------------------------------------------------------|----------------------------------------------------------------------------------------------------|--|--|
| Prosthetic<br>Patient | Enter the<br><comma><br/>plus the la<br/>security n</comma> | Enter the name of the Prosthetic patient. For instance, enter the last name, <comma>, first initial of first name. You can also enter the first initial of last name plus the last 4 numbers of the patient's social security number, or the full social security number without hyphens.</comma> |  |  |
| Summary<br>review     | A summa<br>want. Yo                                         | ry of the stock issue appears so you may verify that this is the record you<br>u may choose at this time to either delete the transaction or edit it.                                                                                                    |  |  |
| Steps                 | To contin                                                   | ue to edit a stock issue (or delete a stock issue), follow these steps:                                                                                                    |  |  |
|                       | Step                                                        | Action                                                                                                    |  |  |
|                       | 4                                                           | The summary displays so you may verify that this is the record you                                                                                                    |  |  |
|                       |                                                             | want. You can edit or delete the stock issue. Type "E" to edit it and press <b><enter>.</enter></b> (You can delete the record by typing " <b>D</b> .")                                                                                                    |  |  |
|                       | 5                                                           | Edit the <b>Type of Transaction</b> or press <b><enter></enter></b> to accept the                                                                                                    |  |  |

| Summary<br>screen | ***STOCK ISSUE***                         |                                               |  |
|-------------------|-------------------------------------------|-----------------------------------------------|--|
|                   | PATIENT NAME: PROSpatient, one            | SSN: 000890765                                |  |
|                   | TYPE OF TRANSACTION: INITIAL ISSUE        | SOURCE: COMMERCIAL                            |  |
|                   | PATIENT CATEGORY: NSC/OP<br>LEGISLATION   | SPECIAL CATEGORY: SPECIAL                     |  |
|                   | ITEM: CANE VEN                            | DOR: CROWN DRUG COMPANY                       |  |
|                   | PSAS HCPCS: E0100 CANE ADJUST/FIXE        | D WITH TIP                                    |  |
|                   | CPT MODIFIER: NU                          |                                               |  |
|                   | HCPCS/ITEM: E0100-1 CANE - EXTRA LO       | NG                                            |  |
|                   | QUANTITY: 3 UNIT COST: 25.00              | TOTAL COST: 75.00                             |  |
|                   | SERIAL NUMBER: 123456<br>REMARKS:         | LOT NUMBER:                                   |  |
|                   | DATE OF SERVICE: APR 01, 2003             | Inventory Location: HO 1                      |  |
|                   | Would you like to EDIT/DELETE this Transa | ction: (E/D): E// <b><enter></enter></b> EDIT |  |
|                   | TYPE OF TRANSACTION: INITIAL ISSUE// <    | nter> INITIAL ISSUE                           |  |

Continued on next page

| Type of<br>Transaction | <ul> <li>There are four options in the Type of Transaction prompt. Is it a first time issue, a repair of a previous issue, a spare, or are you replacing a previous issue? Change one of the following types of transactions to update the stock issue:</li> <li>INITIAL - I</li> <li>REPAIR - X</li> <li>SPARE - S</li> <li>REPLACE - R</li> </ul> |                                                                                                    |  |
|------------------------|----------------------------------------------------------------------------------------------------|----------------------------------------------------------------------------------------------------|--|
| Patient<br>Category    | Enter the<br>stock was<br>record:<br>• SC/O<br>• SC/IF<br>• NSC/                                                                                                    | patient's service connection and inpatient or outpatient status at the time the issued. Change one of these Patient Category options to update the P OP |  |
| Special<br>Category    | If the patient is a <b>NSC/OP</b> patient, then this prompt appears. Update one of the following if necessary: Special Legislation, A&A, PHC, or Eligibility Reform.                                                                                                    |                                                                                                    |  |
| Steps                  | To continue to edit a stock issue (or delete a stock issue), follow these steps:                                                                                                    |                                                                                                    |  |
|                        | Step                                                                                                    |                                                                                                    |  |
|                        | 6                                                                                                    | Edit the <b>Patient Category</b> (if necessary).                                                                                                    |  |
|                        | 7                                                                                                    | Edit the Special Category (if necessary).                                                                                                    |  |
|                        | 8                                                                                                    | At the Scan in item barcode prompt, you can press < Enter> to                                                                                           |  |
|                        |                                                                                                    | keep the current label information. For a new label, point and click the                                                                                |  |
|                        |                                                                                                    | scanner on the barcode label.                                                                                                    |  |
|                        | 9                                                                                                    | Edit the old/new CPT Modifier field (if necessary).                                                                                                    |  |
|                        |                                                                                                    |                                                                                                    |  |
| Screen sample          | PATIENT C                                                                                                    | ATEGORY: NSC/OP// <b><enter></enter></b> NSC/OP                                                                                                    |  |
| -                      | SPECIAL CATEGORY: SPECIAL LEGISLATION// <enter> SPECIAL LEGISLATION</enter>                                                                                                    |                                                                                                    |  |
|                        | Scan in i                                                                                                    | tem barcode: A4254-3011023135714 <b><enter></enter></b>                                                                                                 |  |
|                        | OLD CPT MODIFIER: NU <enter><br/>NEW CPT MODIFIER: <enter></enter></enter>                                                                                                    |                                                                                                    |  |
|                        |                                                                                                    |                                                                                                    |  |

| <sup>1</sup> Scan in item<br>barcode | You can scan in the barcode label or manually enter the number for the item. Press <b><enter></enter></b> to keep the same barcode label information without scanning. |                                                                                                    |  |  |
|--------------------------------------|----------------------------------------------------------------------------------------------------|----------------------------------------------------------------------------------------------------|--|--|
| Vendor                               | You can select a different <b>Vendor</b> for the Item in the Prosthetics Inventory.                                                                                    |                                                                                                    |  |  |
| Steps                                | To continue to edit a stock issue (or delete a stock issue), follow these steps:                                                                                       |                                                                                                    |  |  |
|                                      | Action                                                                                                    |                                                                                                    |  |  |
|                                      | 10                                                                                                    | The HCPCS, IFCAP Item and PIP Item description automatically displays.                                                                           |  |  |
|                                      | 11                                                                                                    | Edit the <b>Vendor</b> or press <b><enter></enter></b> to accept the current Vendor.                                                             |  |  |
|                                      | 12                                                                                                    | 2 Press <b><enter></enter></b> to accept the default <b>Source</b> , or change it by typing<br>either <b>C</b> for Commercial or <b>V</b> for VA |  |  |
|                                      |                                                                                                    | enner e for commercial or v for vA.                                                                                                    |  |  |
| Screen sample                        | HCPCS: E(                                                                                                    | 100 CANE ADJUST/FIXED WITH TIP                                                                                                    |  |  |
|                                      | IFCAP Item: CANE<br>PIP Item desc.: CANE                                                                                                    |                                                                                                    |  |  |
|                                      |                                                                                                    |                                                                                                    |  |  |
|                                      | COWN DRUG COMPANY//CROWN DRUG COMPANYPH:312 666-0981NO: 11640 WEST FULTONFMS:CHICAGO, IL 60612CODE:FAX:                                                                |                                                                                                    |  |  |
|                                      |                                                                                                    | OK? Yes// <b><enter></enter></b> (Yes)                                                                                                    |  |  |
|                                      | SOURCE: C// <enter> COMMERCIAL</enter>                                                                                                    |                                                                                                    |  |  |
|                                      |                                                                                                    |                                                                                                    |  |  |
| <b>C</b>                             |                                                                                                    | The second is side of the WA as Commencial                                                                                                    |  |  |

Source

The **Source** prompt is either the VA or Commercial.

Continued on next page

\_\_\_\_\_

<sup>&</sup>lt;sup>1</sup> New prompt with Patch RMPR\*3\*61.

| Qty             | This is the quantity issued.                                                                                                    |                                                                                                    |  |
|-----------------|----------------------------------------------------------------------------------------------------|----------------------------------------------------------------------------------------------------|--|
| Date of Service | The <sup>1</sup> <b>Date of Service</b> is the date the item was issued to a patient. This prompt can be edited if necessary.                         |                                                                                                    |  |
| Steps           | To continue to edit a stock issue (or delete a stock issue), follow these steps:                                                                      |                                                                                                    |  |
|                 | Ston                                                                                                    | Action                                                                                             |  |
|                 | 13                                                                                                    | Press <b><enter></enter></b> to accept the current <b>Ouantity</b> or edit the amount.             |  |
|                 | 14                                                                                                    | Press <b>Enter</b> > to accept the current <b>Date of Service</b> or edit the date (if necessary). |  |
|                 | 15                                                                                                    | Press <b><enter></enter></b> to accept the current <b>Serial Number</b> or edit it.                |  |
|                 | 16                                                                                                    | Press <b><enter></enter></b> to accept the current <b>Lot Number</b> or edit it.                   |  |
|                 | 17                                                                                                    | Edit any <b>Remarks</b> (if necessary).                                                            |  |
|                 |                                                                                                    |                                                                                                    |  |
| Screen sample   | QUANTITY:                                                                                                    | 3// 2 <enter></enter>                                                                              |  |
|                 | DATE OF S                                                                                                    | ERVICE: APR 01, 2003// <b><enter></enter></b> (APR 01, 2003)                                       |  |
|                 | SERIAL NBR: 123456// <b><enter></enter></b> 123456                                                                                                    |                                                                                                    |  |
|                 | LOT NUMBER: <enter></enter>                                                                                                    |                                                                                                    |  |
|                 | REMARKS: Entered a different quantity < Enter>                                                                                                    |                                                                                                    |  |
| L               |                                                                                                    |                                                                                                    |  |
| Serial Nbr      | This is the <b>Serial Number</b> (1 - 20 characters) of the stock item. This prompt can be bypassed.                                                  |                                                                                                    |  |
| Lot Number      | The <b>Lot Number</b> (1-20 characters) stores the manufacturer's lot number of the item being furnished to the patient.                              |                                                                                                    |  |
| Remarks         | Enter any additional information here. This should be detailed information about the Item or the closeout. This field has a maximum of 61 characters. |                                                                                                    |  |
|                 |                                                                                                    | Continued on next page                                                                             |  |

<sup>&</sup>lt;sup>1</sup> The Date of Service is a new prompt with Patch RMPR\*3\*61.

| Delete Prompt          | prompt the                                                                                                    | at you need to edit.                                                                                                    | the entry, of eart it again it you missed a   |  |
|------------------------|----------------------------------------------------------------------------------------------------|----------------------------------------------------------------------------------------------------|-----------------------------------------------|--|
| Steps                  | <b>ps</b> To continue to edit a stock issue (or delete a stock issue), follow these step                                                                |                                                                                                    |                                               |  |
|                        | Step                                                                                                    |                                                                                                    | Action                                        |  |
|                        | 18                                                                                                    | You can now <b>Post</b> , <b>Edit</b> or <b>Delete</b> the Stock Issue. At the <b>Would you</b><br>like to Post/Edit/Delete this entry: (P/E/D):<br>P// prompt, press < <b>Enter</b> > to accept the default of <b>Post</b> to complete the<br>edits that you have made to the 2319. |                                               |  |
|                        | <b>Note:</b> To delete the record at this point, type <b>D</b> and press <b><enter></enter></b> or type <b>E</b> to edit the record again if necessary. |                                                                                                    |                                               |  |
|                        |                                                                                                    |                                                                                                    |                                               |  |
| Summary<br>screen with | ***STOCK ISSUE***                                                                                                    |                                                                                                    |                                               |  |
| Edit/Delete            | PATI                                                                                                    | ENT NAME: PROSpatient,one                                                                                                    | SSN: 000123456                                |  |
| Prompt                 | TYPE                                                                                                    | OF TRANSACTION: INITIAL ISSUE                                                                                                    | SOURCE: Commercial                            |  |
|                        | PATI                                                                                                    | ENT CATEGORY: NSC/OP<br>DN                                                                                                    | SPECIAL CATEGORY: SPECIAL                     |  |
|                        | ITEM                                                                                                    | CANE VEI                                                                                                    | NDOR: CROWN DRUG COMPANY                      |  |
|                        | PSAS HCPCS: E0100 CANE ADJUST/FIXED WITH TIP                                                                                                    |                                                                                                    |                                               |  |
|                        | CPT MODIFIER: NU                                                                                                    |                                                                                                    |                                               |  |
|                        | HCPCS/ITEM: E0100-1 CANE EXTRA LONG                                                                                                    |                                                                                                    |                                               |  |
|                        | QUAN                                                                                                    | TITY: 2 UNIT COST: 25.00                                                                                                    | TOTAL COST: 50.00                             |  |
|                        | SERIA<br>REMAI<br>DATE                                                                                                    | AL NUMBER: 123456<br>RKS: Entered a different quantit<br>OF SERVICE: APR 01, 2003                                                                                                    | LOT NUMBER:<br>ty<br>Inventory Location: H0 1 |  |
|                        | <ul> <li>Would you</li> <li>Posting</li> </ul>                                                                                                    | like to POST/EDIT/DELETE this e                                                                                                    | entry: (P/E/D): P// <b>Enter&gt;</b> POST     |  |

# List Open Stock Issues (PS)

| Function<br>description | The <b>List Open Stock Issues (PS)</b> option prints Stock Issues that do not have a date in the <i>Delivery Date</i> column of the 2319.                                                                     |  |  |
|-------------------------|----------------------------------------------------------------------------------------------------|--|--|
|                         | <u>Recommendation</u> : Run this report periodically (minimum quarterly) to make sure that Delivery Dates are entered for all Stock Issues. The Delivery Date indicates that the Stock Issue has been posted. |  |  |
| Steps                   | To display a list of open Stock Issues, follow these steps:                                                                                                    |  |  |

| Step | Action                                                                                   |
|------|------------------------------------------------------------------------------------------|
| 1    | Select the List Open Stock Issues option by typing PS and                                |
|      | press <b><enter.></enter.></b>                                                           |
| 2    | At the <b>Starting Date</b> prompt, enter the beginning date of the date                 |
|      | range you want to view the list of open stock issues. To enter a year date               |
|      | range, you can type <b>T-365</b> and press <b><enter< b="">.&gt;</enter<></b>            |
| 3    | At the <b>Ending Date</b> prompt, to enter the end date of a one year range,             |
|      | type <b>T</b> for <b>Today</b> , and press <b><enter< b="">.&gt;</enter<></b>            |
| 4    | At the <b>Device</b> prompt, press <b><enter></enter></b> twice and the report displays. |
|      |                                                                                          |

| Sample screen | IS Issue From Stock                                                                                                    |     |
|---------------|----------------------------------------------------------------------------------------------------|-----|
|               | ED Edit/Delete Issue From Stock                                                                                                    |     |
|               | PS List Open Stock Issues                                                                                                    |     |
|               | EL Enter Lab Issue from Stock                                                                                                    |     |
|               | **> Out of order: USE STANDARD ISSUE FROM STOCK                                                                                                    |     |
|               | LI Edit Lab Issue from Stock                                                                                                    |     |
|               | **> Out of order: USE STANDARD ISSUE FROM STOCK                                                                                                    |     |
|               | Select Stock Issues Option: <b>PS <enter></enter></b> List Open Stock Issues                                                                                                    |     |
|               | SITE: Hines Development System// <b><enter></enter></b> 499                                                                                                    |     |
|               | Starting Date: T-365 <enter> (DEC 30, 2002)<br/>Ending Date: T <enter> (DEC 30, 2003)<br/>DEVICE: HOME// <enter> TELNET Right Margin: 80// <enter></enter></enter></enter></enter> |     |
|               | FROM: DEC 30, 2002-DEC 30, 2003 OPEN STOCK ISSUES PAGE                                                                                                    | 31  |
|               | PATIENT NAME SSN REQUEST DATE VENDOR ITEM ITEM CO                                                                                                    | ST  |
|               | PROSpatient, one 0765 JAN 14, 2003 ABBOTT LABORA WHEELCHAIR - MANUA 300.                                                                                                    | .00 |
|               | PROSpatient, two 0061 JAN 16, 2003 ABB BEEF-ROUND/TOP/INS 50.                                                                                                    | .00 |
|               | END OF REPORT                                                                                                    |     |
|               |                                                                                                    |     |

## Appendix A

#### Glossary

| Term                | Description                                                                                                    |  |
|---------------------|----------------------------------------------------------------------------------------------------|--|
| HCPCS               | Healthcare Financing Administration Common Procedure Coding                                                                                  |  |
|                     | System. A code that represents an item or service.                                                                                           |  |
| Location            | A specific area that contains Prosthetic stock.                                                                                              |  |
| Patient Category    | The patient's service connection and patient status:                                                                                         |  |
|                     | • SC/OP                                                                                                    |  |
|                     | • SC/IP                                                                                                    |  |
|                     | • NSC/IP                                                                                                    |  |
|                     | • NSC/OP                                                                                                    |  |
|                     |                                                                                                    |  |
| PSAS Item           | An item that can be issued to a patient. There may be multiple PSAS                                                                          |  |
|                     | Items associated with one HCPCS:                                                                                                    |  |
|                     | 1 - Sling arm extra large                                                                                                    |  |
|                     | 2 - Sling, arm medium                                                                                                    |  |
|                     | 3 - Sling, arm small                                                                                                    |  |
|                     |                                                                                                    |  |
| Re-order Level      | A level at which time a stock Item should be re-ordered. A mailman message will appear daily indicating the re-order level has been reached. |  |
| Source              | The distribution for the stock, either VA or Commercial.                                                                                     |  |
| Type of Transaction | A first time issue, a repair of a previous issue, a spare, or a replacement of                                                               |  |
|                     | a stock item:                                                                                                    |  |
|                     |                                                                                                    |  |
|                     | • Initial = I                                                                                                    |  |
|                     | • Repair = $X$                                                                                                    |  |
|                     | • Spare – S<br>• Replace – R                                                                                                    |  |
|                     |                                                                                                    |  |
| Unit of Issue       | How the Item is issued, e.g., box, each, bottle, etc.                                                                                        |  |
| Vendor              | The company from which the Item is purchased.                                                                                                |  |

## Appendix B

#### **Using Prosthetics Help**

| Question Mark<br>Help                 | You can view online descriptive help for menus, options, and prompts. You can<br>enter one, two, or three question marks to get extended online help in Prosthetics.                                                                                                    |                                                                                                    |  |
|---------------------------------------|----------------------------------------------------------------------------------------------------|----------------------------------------------------------------------------------------------------|--|
| ? (Single<br>question mark)           | Entering a <b>single question mark</b> at a promp standard help.                                                                                                    | t provides you with a single line of                                                                 |  |
| <pre>?? (Double question mark)</pre>  | <b>Two question marks</b> entered at a prompt provide you with a list of choices appropriate to the prompt where you entered the question marks.                                                                                                    |                                                                                                    |  |
|                                       | SITE: Hines Development System// ?? <enter></enter>                                                                                                    |                                                                                                    |  |
|                                       | Choose from:<br>ATLANTA VAMC<br>VAMC<br>HINESTEST<br>Hines Development System<br>SAN ANTONIO VAMC<br>ZZOJ VAMC VAMC                                                                                                    | 508<br>500<br>998<br>499<br>671<br>991                                                               |  |
|                                       | SITE: Hines Development System//                                                                                                    |                                                                                                    |  |
| Menu Options                          | You can enter <b>three question marks</b> to view                                                                                                    | v Menu option descriptions.                                                                          |  |
| <pre>??? (Triple question mark)</pre> | <b>ble</b> Entering three question marks provides you with a brief description and a s <b>mark</b> )                                                                                                    |                                                                                                    |  |
|                                       | 25 2520 Transaction without printi<br>10 10-55 PSC Form<br>29 2914 Eyeglass Record<br>NF Create a No-Form Daily Record<br>PD Pickup and Delivery Charges<br>PC Purchase Card Form<br>SS Purchase Card Site Parameter                                                                                                    | ng 10-55                                                                                             |  |
|                                       | Select Enter New Request Option: ??? <enter></enter>                                                                                                    |                                                                                                    |  |
|                                       | <ul> <li>'10-55 PSC Form' Option name: RMPR 10-55 Synonym: 10<br/>This will create a new FL 10-55 form and post purchasing data to<br/>patient's VAF 10-2319 record and update the Service's VAF 1358 obligation.</li> <li>'2421 Form' Option name: RMPR 2421 Synonym: 24<br/>This option will create a new VAF 10-2421 form, post to the patient's<br/>VAF 10-2319, and update the VAF 1358 obligation.</li> </ul> |                                                                                                    |  |
|                                       |                                                                                                    |                                                                                                    |  |
|                                       | '2520 Transaction without printing 10-55'<br>Synonym: 25<br>For VAF 10-2520 PSC transactions tha<br>and FL 10-55. It will then post to the V<br>record.                                                                                                    | Option name: RMPR 2520<br>It are under \$300.00 and do not have<br>AF 1358 and patient's VAF 10-2319 |  |